## Adding a New Antenna Type to the N71 Reference Receiver

- By: Mark Silver, ms@igage.com
- Date: 5 December, 2012
  - 1. Navigate to the Trimble GNSS-Inertial BD970 page: <u>http://www.trimble.com/gnss-inertial/bd970.aspx?dtID=support</u>
  - 2. Download the latest version of the BD9xxConfigToolbox (top link)
  - 3. Unzip the tool and install.
  - 4. Connect your N71 reference receiver to the serial port on your PC.
  - 5. Run the "Configuration Toolbox": Start, All Programs, Trimble, Configuration Toolbox, Configuration Toolbox.
  - 6. In the toolbox, click on "File: New: BD950"
  - 7. Choose these options:

| Configuration File                                    |                                     |          |
|-------------------------------------------------------|-------------------------------------|----------|
| <u>C</u> ontents:<br>File                             | File                                | (1 of 1) |
| 1.10                                                  | Modified: December 05, 2012 08:33PM |          |
|                                                       | For: BD950                          |          |
|                                                       | Settings should be                  |          |
|                                                       | Applied immediately                 |          |
|                                                       | Stored in receiver                  |          |
| Add Remove                                            | C As untitled                       |          |
|                                                       | C As auto power up file             |          |
| Available:                                            | Beset to defaults before applying   |          |
| Serial<br>Reference<br>Logging<br>SV Enable<br>Output |                                     |          |
|                                                       | IransmitSaveClose                   | Help     |

- 8. In the 'Available' area, choose and click on 'Antenna'.
- 9. Click the 'Add' button.
- 10. In Group, select 'All'; next in Type choose the new antenna definition you wish to add:

| Configuration File                                                                        | ×                                                |
|-------------------------------------------------------------------------------------------|--------------------------------------------------|
| <u>C</u> ontents:                                                                         | Antenna (2 of 2)                                 |
| Antenna                                                                                   | Group:                                           |
|                                                                                           | Type:<br>701945E_M w/Snow Dome                   |
| Add <u>R</u> emove<br>Available:<br>Reference<br>Logging<br>SV Enable<br>Output<br>Device | Method:<br>Bottom of antenna mount               |
|                                                                                           | Measured height (m): 0.000                       |
|                                                                                           | True vertical height (m): 0.110                  |
| Static 🕑                                                                                  | <u>I</u> ransmit <u>S</u> ave Close <u>H</u> elp |

- 11. Click on 'Transmit', the configuration tool will transmit the new antenna type to the N71 reference receiver.
- 12. If all went well, you will see:

| Configuration Toolbox |                                                        |  |
|-----------------------|--------------------------------------------------------|--|
| (į)                   | Application file successfully transmitted to receiver. |  |
|                       | (OK                                                    |  |

13. Now you can log onto your receiver via the web interface and click on the (left-hand-side) "Receiver Configuration", "Antenna". You will see the new antenna type, preselected:

| Trimble - 2012-12-06T03:41: X                          |                                                    |                                |  |  |
|--------------------------------------------------------|----------------------------------------------------|--------------------------------|--|--|
| ← → C ♠ 🗋 192.168.0                                    | 0.101                                              | ☆ =                            |  |  |
| <b>Trimb</b>                                           | <b>e</b> .                                         | <b>BD970</b><br>SN: 1417015025 |  |  |
|                                                        | Antenna Configuration                              | •                              |  |  |
|                                                        | Antenna Type 701945E_M w/Snow Dome 💌               |                                |  |  |
| Receiver Status 🔶                                      | RINEX Name ASH701945E_M SNOW 🔽                     |                                |  |  |
| Satellites                                             | Antenna Serial Number                              |                                |  |  |
| Receiver Configuration                                 | Radome Serial Number                               |                                |  |  |
| Summary                                                | Antenna Measurement Method Bottom of antenna mount |                                |  |  |
| Antenna<br>Reference Station                           | Antenna Height [m] 0.000                           |                                |  |  |
| Tracking<br>Correction Controls<br>Position<br>General | OK Cancel                                          |                                |  |  |
| Application Files                                      |                                                    |                                |  |  |
| Reset Default Language VO Configuration                |                                                    |                                |  |  |

If you want to add an antenna that is not in the 'Configuration Tool' list, this procedure will not help you.

Good luck!